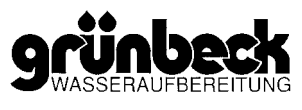

# **F** Управление (устройство управления)

# Содержание

| 1 Введение                                | F-1  |
|-------------------------------------------|------|
| 2 Устройство управления                   | F-2  |
| 2.1 Элементы управления и дисплей         | F-2  |
| 2.2 Считывание информации                 | F-4  |
| 2.3 Программирование параметров установки | F-5  |
| в меню сервисных служб                    |      |
| А Параметры включения, код 127            | F-6  |
| В Настройка времен, код 134               | F-7  |
| С Настройка кода блокировки, код 168      | F-8  |
| D Удаление воздуха, код 210               | F-9  |
| Е Длительность работы, код 245            | F-10 |
| F Конфигурация установки, код 290         | F-11 |
| G Конфигурация установки, код 298         | F-12 |
| Н Входы и выходу установки, показ,        | F-13 |
| включение, код 653                        |      |
| I Сброс индикации единиц загружен, код    | F-14 |
| 981                                       | F-15 |
| 3 Электрическая схема                     |      |

# 1 Введение

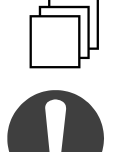

Указание: Необходимо выполнять указания, выделенные жирным шрифтом. Все другие указания выполняются в том случае, если необходимо изменить значение.

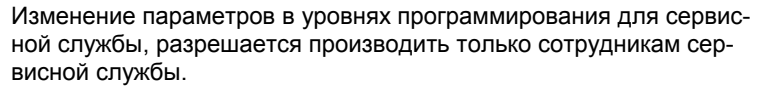

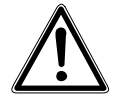

**Предупреждение!** Ошибки при выполнении настроек могут привести к созданию опасных ситуаций во время работы, к нанесению ущерба здоровья или к материальному ущербу.

Производить только те настройки, описание которых дано в этой инструкции!

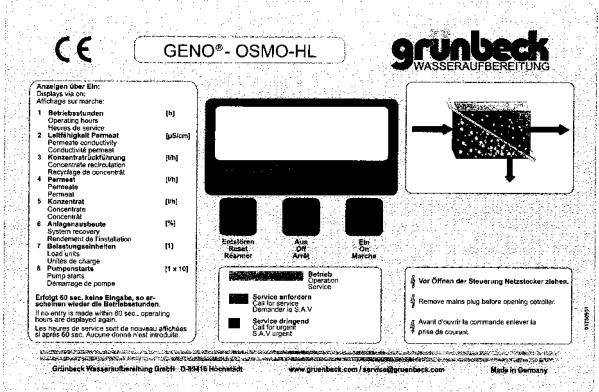

Рис. F-1: Панель управления GENO<sup>®</sup>-OSMO-HL

# 2 Устройство управления

### 2.1 Элементы управления и дисплей

# **1 Кнопка "ENTSTÖREN/RESET"** при работе:

• Сбрасывает сообщение о неисправности. при программировании:

- закрывает пункт меню
- запоминание настроек и закрытие пункта меню.

#### 2 Кнопка "AUS/OFF"

#### при работе:

• выключение установки.

при программировании:

- переход к предыдущему пункту меню
- уменьшение числового значения.

### 3 Кнопка EIN/ON

при работе:

 Вызов меню информации и включение установки.

при программировании:

- Переход к следующему пункту меню
- Увеличение числового значения.
- 4 Дисплей
- Показывает все рабочие параметры (5-10).
- 5 Уровень в баке очищенной воды
- Верхняя волна: бак полный. Насос высокого давления выключается.
- Средняя волна: уровень воды выше уровня включения насоса высокого давления
- Нижняя волна: Уровень воды выше уровня защиты от сухого хода насоса повышения давления.

# 6 Контроль давления "Насос высокого давления"

- Мигает при вакууме
- Горит при выключенной установке
- При работе не показывается.
- 7 Показ "Числовое значение"
- Показывает количество часов работы
- Показывает рабочие параметры в уровне информации
- Показывает в меню программирования значения меню. Открытые пункты меню мигают.

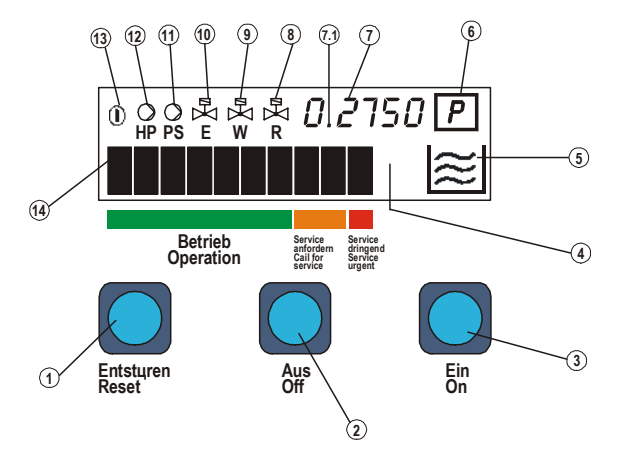

Рис. F-2: Панель управления

# 7.1 Показ "Насос повышения давления бло-кирован"

- Показывает, есть ли пусковой сигнал от устройства управления (не относится к GENO<sup>®</sup>-OSMO-HL).
- 8 Показ "Магнитный клапан для паузы в работе"
- Показывает, если магнитный клапан открыт (не относится к GENO<sup>®</sup>-OSMO-HL).
- 9 Показ "Магнитный клапан промывки"
- Показывает, если магнитный клапан промывки открыт.

#### 10 Показ "Магнитный клапан воды на входе"

 Показывает, если идет производство очищенной воды. Клапан также открыт, если производится промывка установки (см. 9).

#### 11 Показ "Насос повышения давления"

 Показывает, если работает насос повышения давления (не относится к GENO<sup>®</sup>-OSMO-HL).

#### 12 Показ "Насос высокого давления"

 Показывает, если работает насос высокого давления.

#### 13 Показ "Установка в работе"

 Показывает, если установка включена кнопкой "EIN".

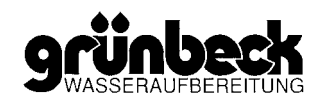

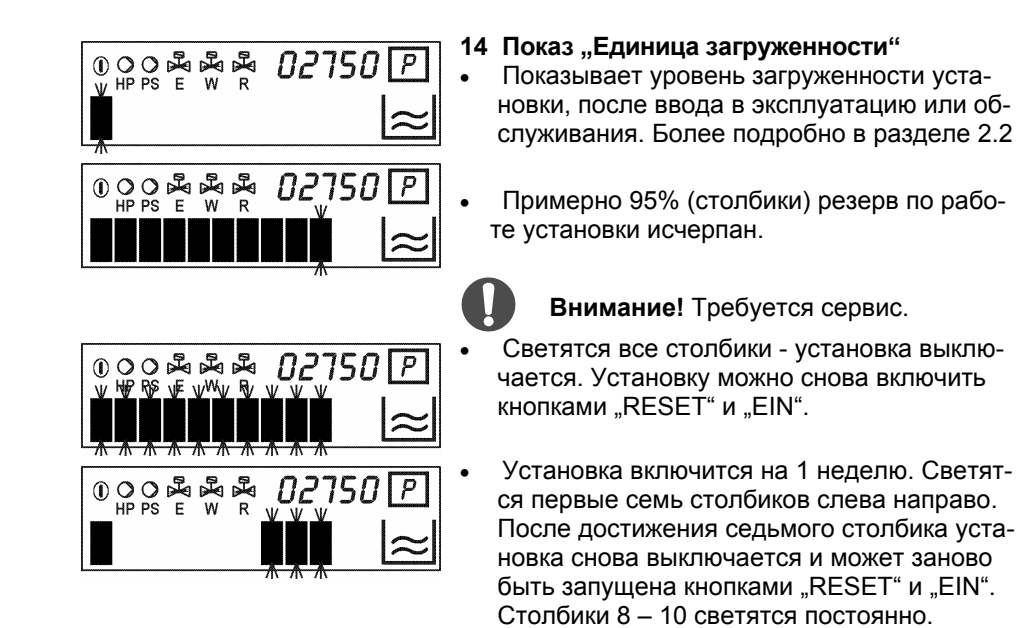

### Единица загруженности:

Единица загруженности = время работы насоса высокого давления + время, в которое включена установка.

Например: при потреблении воды примерно 1000 литров в день и при производительности установки примерно 200 л/ч время работы насоса высокого давления составляет 5 часов. Установка включена 24 часа – при вычислении получаем 24 + 5 = 29 единиц.

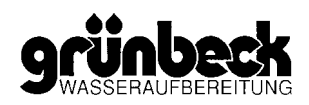

| На дисплее отображается информация о текущем состоя-<br>нии установки.                                                                                                    |
|----------------------------------------------------------------------------------------------------|
| <ul> <li>В исходном состоянии на дисплее отображается количество<br/>часов работы установки (общее время, когда установка<br/>включена). Можно также просмотреть остальные параметры.</li> </ul>         |
| <ul> <li>Во время получения пермеата показывается электропрово-<br/>димость (если подключена опция измерения электропрово-<br/>димости), например, электропроводимость пермеата 12<br/>µS/cm.</li> </ul> |
| • У GENO <sup>®</sup> -OSMO-HL не отображается.                                                                                                    |
| • Показывает текущий проток пермеата, например, 200 л/ч.                                                                                                    |
| • Показывает текущий проток концентрата, например 80 л/ч.                                                                                                    |
| • Показывает полезный выход установки, например, 71%.                                                                                                    |
| <ul> <li>Показ оставшихся единиц загруженности до следующего<br/>обслуживания (например, 1606 единиц до следующего об-<br/>служивания).</li> </ul>                                                       |
| <ul> <li>Количество запусков насоса повышения давления. Значение<br/>необходимо умножить на 10 (например, 10 х 671 = 6710 за-<br/>пусков насоса повышения давления).</li> </ul>                          |
|                                                                                                    |

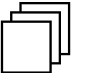

Указание: Отображается, если насос повышения давления подключен к электронике.

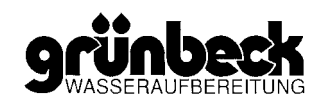

### 2.3 Программирование параметров установки

- Для входа в меню программирования необходимо при исходном состоянии (количество часов работы) дисплея одновременно более 1 секунды нажать кнопки "ENTSTÖREN" (1) и "AUS" (2).
- Задание кода производится кнопками "EIN" (3) в сторону увеличения числового значения и кнопкой "AUS" (2) в сторону уменьшения.
- Нажатием кнопки "ENTSTÖREN" (1) открывается меню каждого кода, если задан неправильный код, то дисплей возвращается в исходное состояние.
- Кнопкой "EIN" (3) осуществляется переход к следующему параметру, кнопкой "AUS" (2) к предыдущему параметру.
- После выбора требуемого параметра нажатием кнопки "ENTSTÖREN" (1) он открывается для корректировки (значение начинает мигать).
- Значение каждого открытого параметра (значение мигает) можно увеличить нажатием кнопки "EIN" (3) или уменьшить кнопкой "AUS" (2).
- При последующем нажатии кнопки "ENTSTÖREN" (1) установленное значение запоминается. Значение перестает мигать.
- Выход из меню кода осуществляется одновременным нажатием кнопок "ENTSTÖREN" (1) и "EIN" (3). Дисплей возвращается обратно в исходное состояние (количество часов работы).
- Если в течение 1 минуты не производится каких-либо изменений, то дисплей автоматически возвращается в исходное состояние. Открытые пункты меню закрываются, измененные значения не запоминаются.

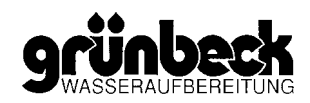

# А Параметры включения – код 127

В меню этого кода программируются параметры входов включения.

Программируются параметры входов от устройства контроля уровня воды в баке и датчика давления. На выбор:

|                                   |              | На дисплее | Пояснение                                                                                     | Стандарт-<br>ная на-<br>стройка            | Диапа-<br>зон<br>на-<br>стройки |
|-----------------------------------|--------------|------------|-----------------------------------------------------------------------------------------------|--------------------------------------------|---------------------------------|
| () ○ ○ ☆ ☆ ☆<br>HP PS E W R       | E-8:1₽<br>≈  | E-A :      | Уровень Lc – Насос высокого<br>давления выключается "AUS"                                     | 1-нормально<br>замкнутый<br>контакт        | 0-1                             |
| () ○ ○ ▷ ▷ ▷ ▷ ▷ □<br>HP PS E W R | Е∙ь:0 Р<br>≈ | E-B:       | Уровень Lb - Насос высокого<br>давления включается "EIN"                                      | 0-нормально<br>разомкнутый<br>контакт      | 0-1                             |
|                                   | E•c:0 ₽<br>≈ | E-C:       | Уровень Lc – Насос повышения<br>давления выключается (защита<br>от сухого хода "Trockenlauf") | 0- нормаль-<br>но разомкну-<br>тый контакт | 0-1                             |
| () ○ ○ ▷ ▷ ▷ ▷<br>HP PS E W R     | E-P:1₽<br>≈  | E-P:       | Выключение насоса высокого<br>давления "Unterdruck (разре-<br>жение)"                         | 1- нормаль-<br>но разомкну-<br>тый контакт | 0-1                             |

Таблица F-1: параметры включения

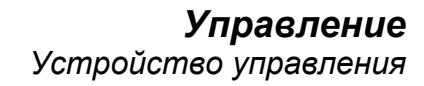

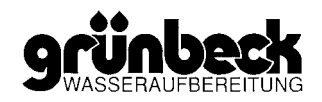

### В Настройка времен – код 134

В меню этого кода программируются интервалы времени, необходимые для работы установки.

|                      |             | На дисплее | Пояснение                                                                                                    | Стандарт-<br>ная на-<br>стройка | Диапа-<br>зон<br>на-<br>стройки |
|----------------------|-------------|------------|----------------------------------------------------------------------------------------------------|---------------------------------|---------------------------------|
|                      | 120₽<br>≈   | 1          | Время открытия магнитного клапа-<br>на промывки "SPÜLEN" (Y2) в<br>секундах (время промывки)                                                                                       | 180 секунд                      | 0-180                           |
|                      | 2 24 P<br>≈ | 2          | Магнитный клапан для паузы в<br>работе (Y3) открывается на t после<br>последнего включения насоса<br>высокого давления – насос работа-<br>ет до достижения уровня lb <sup>1)</sup> | 24 часа                         | 12-24                           |
|                      | ч 2ч P<br>≈ | 4          | Максимальное время непрерывной<br>работы насос высокого давления<br>устанавливается в коде 168 <sup>1)</sup>                                                                       | 24 часа                         | 1-24                            |
| () O O B HP PS E W R | 53P<br>≈    | 5          | Дополнительное время работы<br>насоса высокого давления после<br>получения сигнала о выключении<br>от счетчика присоединительного<br>блока.                                        | 3 секунды                       | 1-180                           |
|                      | 6 48 P<br>≈ | 6          | Пауза, после которой начинает<br>вынужденная работа насоса высо-<br>кого давления.                                                                                                 | 48 часов                        | 1-99                            |
|                      | 70₽<br>≈    | 7          | Время работы насоса высокого<br>давления при вынужденном вклю-<br>чении                                                                                                    | 0 часов                         | 0-9<br>(0=AUS)<br>(0=ВЫКЛ)      |

Можно выбрать следующие пункты:

Таблица F-2: Времена

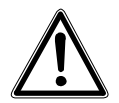

<sup>1)</sup> **Предупреждение!** У GENO<sup>®</sup>-OSMO-HL не используется.

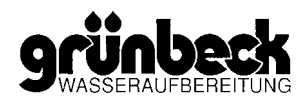

## С Настройка кода блокировки – код 168

В меню этого кода можно настроить блокировки различных компонентов установки.

Можно выбрать следующие блокировки:

|                                           |             | На дисплее  | Пояснение                                                                                                    | Стандарт-<br>ная на-<br>стройка | Диапазон на-<br>стройки                           |
|-------------------------------------------|-------------|-------------|----------------------------------------------------------------------------------------------------|---------------------------------|---------------------------------------------------|
|                                           | PSF0 ₪<br>≈ | PSP         | Насос повышения давления<br>заблокирован / разблокиро-<br>ван                                                                                        | 0 заблокиро-<br>ван             | 0 = заблокиро-<br>ван<br>1 = разблокиро-<br>ван   |
| ① ○ ○ ▷ ▷ ▷ ▷ ▷ □ □ □ □ □ □ □ □ □ □ □ □ □ | ESPI 🖻<br>a | ESP         | Установка заблокирована /<br>разблокирована <sup>2)</sup>                                                                                            | 1 заблокиро-<br>вана<br>(CLOSE) | 0 = разблокиро-<br>вана<br>1 = заблокиро-<br>вана |
|                                           | HPOO 🖻<br>≈ | HPO         | Время длительной работы<br>насоса высокого давления<br>заблокировано / разблоки-<br>ровано (время смотри в<br>коде 134 – пункт меню 4) <sup>1)</sup> | 0 заблокиро-<br>ван             | 0 = заблокиро-<br>ван<br>1 = разблокиро-<br>ван   |
|                                           | ULSO P<br>≈ | ULS         | Включение функции пауза в<br>работе заблокирована /<br>разблокирована                                                                                | 0 заблокиро-<br>ван             | 0 = заблокиро-<br>ван<br>1 = разблокиро-<br>ван   |
|                                           |             | $\triangle$ | Vorsicht! <sup>1)</sup> У GENO <sup>®</sup> -НL ни<br><sup>2)</sup> При вводе в эн<br>блокировать.                                                   | е используется<br>сплуатацию не | обходимо раз-                                     |

Таблица F-3: Коды блокировки

#### Удаление воздуха – код 210 D

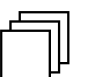

Указание: В меню этого кода можно осуществить удаление воздуха или смыв консервирующего средства.

Дисплей установки должен находиться в исходном состоянии. На дисплее отображаются числовые значения (7) и количество часов работы установки.

1. Нажать одновременно кнопки "ENTSTÖREN" (1) и "AUS" (2), для смены индикации на дисплее.

Активировано меню программирования для сервисных служб. Затем выбирается требуемый раздел меню.

Мигают цифры (000). Выбирается код 210 для удаления воздуха из установки "Anlage entlüften".

2. Набрать кнопкой "EIN" (3), увеличивая значение, код 210 на дисплее. или

#### набрать кнопкой "AUS" (2), уменьшая значение, код 210 на дисплее.

Если держать нажатой кнопку (2) или (3), то значения будут изменяться быстрее, точная настройка производится разовыми нажатиями кнопок.

3. Нажать кнопку "ENTSTÖREN" (1), чтобы запомнить код 210.

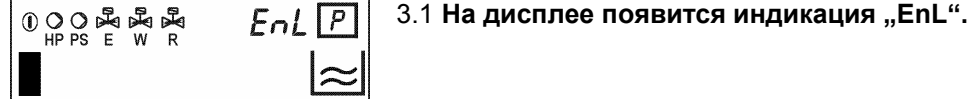

0 0 0 ₽ ₽ ₽ ₽ ₽ **[0.000 P** 

- 4. Нажать кнопку "EIN". Одновременно откроются магнитный клапан на входе сырой воды и клапан промывки.

Будет производиться удаление воздуха из установки или смыв консервирующего средства.

4.а Кнопкой "AUS" можно завершить промывку. или

кнопкой "AUS" одновременно закрываются магнитный клапан на входе сырой воды и клапан промывки.

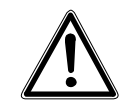

Предупреждение! Промывной шланг необходимо подсоединить к выходному отверстию корпуса мембраны.

5. Нажать кнопку "Entstören" (1) и выйти из меню кода "Entlüften".

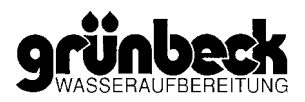

# Е Длительность работы – код 245

| 1 | - | - | - | ٦l |
|---|---|---|---|----|
|   |   |   |   | П  |
|   |   |   |   | Ш  |
|   |   |   |   | Г  |

Указание: В этом коде можно проверить суммарное время работы насоса высокого давление, ориентировочное количество очищенной воды и количество единиц загруженности установки с момента последнего техобслуживания установки.

Дисплей установки должен находиться в исходном состоянии. На дисплее отображаются числовые значения (7) и количество часов работы установки.

1. Нажать одновременно кнопки "ENTSTÖREN" (1) и "AUS" (2), для смены индикации на дисплее.

Активировано меню программирования для сервисных служб. Затем выбирается требуемый раздел меню.

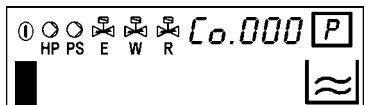

| ъ¥в | ₩<br>W | ∎ <mark>∦</mark> R | Co. | 245 | Ρ         |
|-----|--------|--------------------|-----|-----|-----------|
|     |        |                    |     |     | $\approx$ |

Мигают цифры (000). Выбирается код 245 для просмотра значений времен работы "Abfrage der Betriebszeiten".

2. Набрать кнопкой "EIN" (3), увеличивая значение, код 245 на дисплее.

или

набрать кнопкой "AUS" (2), уменьшая значение, код 245 на дисплее.

Если держать нажатой кнопку (2) или (3), то значения будут изменяться быстрее, точная настройка производится разовыми нажатиями кнопок.

3. Нажать кнопку "ENTSTÖREN" (1), чтобы запомнить код 245.

### 3.1 Длительность работы

#### Пояснение:

Показ суммарного времени работы насоса высокого давления (только показ). (например, 16 часов)

Показ количества единиц загруженности: время работы насоса + время, когда установка включена (например, 1050 единиц загруженности).

4. Нажать кнопку "Entstören" (1), чтобы выйти из кода.

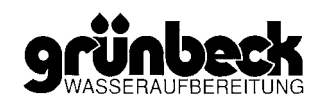

### **F** Конфигурация установки – код **290**

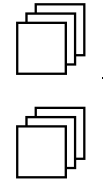

**Hinweis:** В этом коде выбирается исполнение установки  $\mathsf{GENO}^{\texttt{B}}\text{-}\mathsf{OSMO}\text{-}\mathsf{HL}.$ 

Указание: Меню кода 290 вызывается во время работы установки. Чтобы войти в меню кода необходимо сначала нажать и держать нажатой кнопку "ENTSTÖREN" (1) и затем дополнительно нажать кнопку "AUS" (2).

Для выхода из меню кода 290 необходимо сначала нажать и держать нажатой кнопку "EIN" (3) и затем дополнительно нажать кнопку "AUS" (2).

|               |               | На дисплее | Пояснение                                                                                                    | Стандарт-<br>ная на-<br>стройка           | Диапазон на-<br>стройки        |
|---------------|---------------|------------|----------------------------------------------------------------------------------------------------|-------------------------------------------|--------------------------------|
|               | 1. 01 P<br>≈  | 1          | Конфигурация установки<br>GENO <sup>®</sup> -sep/sep                                                               | 1 =<br>GENO <sup>®</sup> -HL              | 1 =<br>GENO <sup>®</sup> -HL   |
| ● O O X E W R | 2. 03 P<br> ≈ | 2          | Интервал времени между<br>последним импульсом от<br>счетчика воды и выключе-<br>нием насоса повышения<br>давления. | 3 сек.                                    | 1 -10 секунд                   |
|               | 3. 200 P<br>≈ | 3          | Контрольное значение для<br>счетчика пермеата                                                                      | Настраиваетс<br>эксплуатацию<br>установке | я при вводе в<br>на работающей |
|               | 4. 080 P<br>≈ | 4          | Контрольное значение для<br>счетчика концентрата                                                                   | Настраиваетс<br>эксплуатацию<br>установке | я при вводе в<br>на работающей |
|               | 5. P<br>≈     | 5          | Контрольное значение для<br>счетчика воды на присое-<br>динительном блоке                                          | Настраиваетс<br>эксплуатацию<br>установке | я при вводе в<br>на работающей |

Таблица F-4: Конфигурация

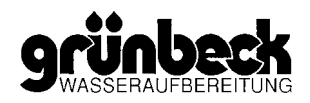

# **G Конфигурация установки GENO®-sep - код 298**

Указание: В меню этого кода программируются параметры датчика контроля проводимости.

Указание: Меню кода 298 вызывается во время работы установки. Чтобы войти в меню кода необходимо сначала нажать и держать нажатой кнопку "ENTSTÖREN" (1) и затем дополнительно нажать кнопку "AUS" (2).

|               | На дисплее  | Пояснение                                                                                    | Стандарт-<br>ная на-<br>стройка           | Диапазон на-<br>стройки         |
|---------------|-------------|----------------------------------------------------------------------------------------------|-------------------------------------------|---------------------------------|
| 1. 0 1 P<br>~ | 1           | Константа датчика измере-<br>ния проводимости                                                | 01                                        | 0,1 и 1,0 <sup>2)</sup>         |
| 2. 80 P<br>≈  | 2           | Граничное значение (µS/см)<br>при котором происходит<br>выключение установки                 | 80                                        | 1-99 или<br>100-999             |
| 3. 05 P<br>≈  | 3           | Время задержки (мин) для<br>подачи сигнала неисправ-<br>ности о превышении прово-<br>димости | 05                                        | 0-99                            |
| 4. 08 P<br>≈  | 4           | <sup>(1)</sup> Контрольное значение<br>электропроводимости                                   | Настраиваетс<br>эксплуатацию<br>установке | ся при вводе в<br>на работающей |
|               |             | Осторожно! <sup>1)</sup> Контроль<br>при производс                                           | ное значение<br>тве установко             | е настраивается<br>ой пермеата. |
|               | $\triangle$ | <sup>2)</sup> При установ<br>1-99 µS/см<br>При установ<br>100-999 µS/                        | зке 0,1 диапа<br>зке 1,0 диапа<br>см      | зон измерения<br>зон измерения  |

Таблица G-5: Конфигурация

# Н Входы и выходы установки, показ, включение - код 653

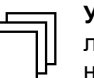

**Указание:** В меню этого кода можно просмотреть состояние различных входов и выходов установки, состояние отдельных компонентов установки.

|                             |           | Показание<br>на дисплее | Пояснение                                                                                                    |
|-----------------------------|-----------|-------------------------|----------------------------------------------------------------------------------------------------|
|                             | E.PR:1 P  | E.PA:                   | Уровень LA – выключение насоса высокого давления                                                                      |
|                             | ≈         |                         |                                                                                                    |
|                             | Е.РЬ:0 🖻  | E.PB:                   | Уровень LB- включение насоса высокого давления                                                                        |
|                             | $\approx$ |                         |                                                                                                    |
|                             | E.PC:0 P  | E.PC:                   | Уровень LC – Защита от сухого хода насоса повышения дав-<br>ления                                                     |
|                             | $\approx$ |                         |                                                                                                    |
|                             | E.d5:1 P  | E.DS:                   | Датчик давления – защита от сухого хода насоса повышения<br>давления                                                  |
|                             | $\approx$ |                         |                                                                                                    |
| () ○ ○ Å Å Å<br>HP PS E W R | E.PS:0 P  | E.PS:                   | Датчик давления – насос повышения давления                                                                            |
|                             | $\approx$ |                         |                                                                                                    |
|                             | R.^R:0 P  | A. <sub>0</sub> A:      | Сетевой выход (питание)                                                                                               |
|                             | $\approx$ |                         |                                                                                                    |
| () ○ ○ Å Å Å<br>HP PS E W R | 8.91:0 P  | A.Y!:                   | Магнитный клапан Ү1 (вход сырой воды)                                                                                 |
|                             | $\approx$ |                         |                                                                                                    |
| () ○ ○ Å Å Å<br>HP PS E W R | 8.42:0P   | A.Y2:                   | Магнитный клапан Ү2 (для промывки)                                                                                    |
|                             | $\approx$ |                         |                                                                                                    |
| () ○ ○ ▷ ▷ ▷<br>HP PS E W R | R.Y3:0 P  | A.Y23:                  | Магнитный клапан ҮЗ (клапан для паузы в работе)                                                                       |
|                             | $\approx$ |                         |                                                                                                    |
|                             | R.PS:0 P  | A.PS:                   | Насос повышения давления - указание: при пустом баке<br>сухой ход насоса                                              |
|                             | $\approx$ |                         |                                                                                                    |
|                             | R.HP:0 P  | A.HP:                   | Насос высокого давления - указание: сначала должен вклю-<br>читься выход "А.Ү1". В противном случае сухой ход насоса. |
|                             | $\approx$ |                         |                                                                                                    |
|                             | R.PF:0 P  | A.PF:0                  | Потенциально свободный выход сигнала о неисправности                                                                  |
|                             | $\approx$ |                         |                                                                                                    |

Таблица F-6: Входы / выходы

Bestell-Nr. 024 701 947 Erstellt: KONS-pha-rg G:\BA-750974-F\_RU

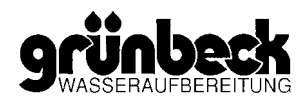

#### I Сброс индикации единиц загруженности - код 981

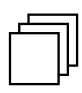

Указание: В меню этого кода можно сбросить индикацию единиц загруженности с момента последнего техобслуживания.

Дисплей установки должен находиться в исходном состоянии. На дисплее отображаются числовые значения (7) и количество часов работы установки.

# 1. Нажать одновременно кнопки "ENTSTÖREN" (1) и "AUS" (2), для смены индикации на дисплее.

Активировано меню программирования для сервисных служб. Затем выбирается требуемый раздел меню.

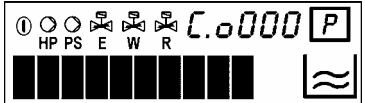

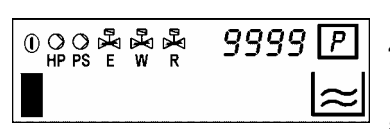

Мигают цифры (000). Выбирается код 981 для удаления воздуха из установки " Rückstellen der Belastungseinheiten ".

 Набрать кнопкой "EIN" (3), увеличивая значение, код 981 на дисплее. ИЛИ

набрать кнопкой "AUS" (2), уменьшая значение, код 981 на дисплее.

Если держать нажатой кнопку (2) или (3), то значения будут изменяться быстрее, точная настройка производится разовыми нажатиями кнопок.

- 3. Нажать кнопку "ENTSTÖREN" (1), чтобы запомнить код 981.
- 4. Нажать кнопку "EIN" (3), чтобы открыть меню. Значение начнет мигать.
- 5. Кнопкой "EIN" (3) настроить требуемое значение (стандартная настройка 9999)
- 6. Нажать кнопку (1) drücken, чтобы запомнить набранное значение. Дисплей прекратит мигать.
- Одновременным нажатием кнопок "AUS" (2) и "EIN" (3) выйти из меню кода.

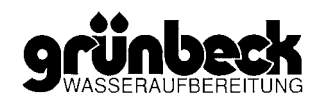

# 3 Электрическая схема GENO<sup>®</sup>-OSMO-HL

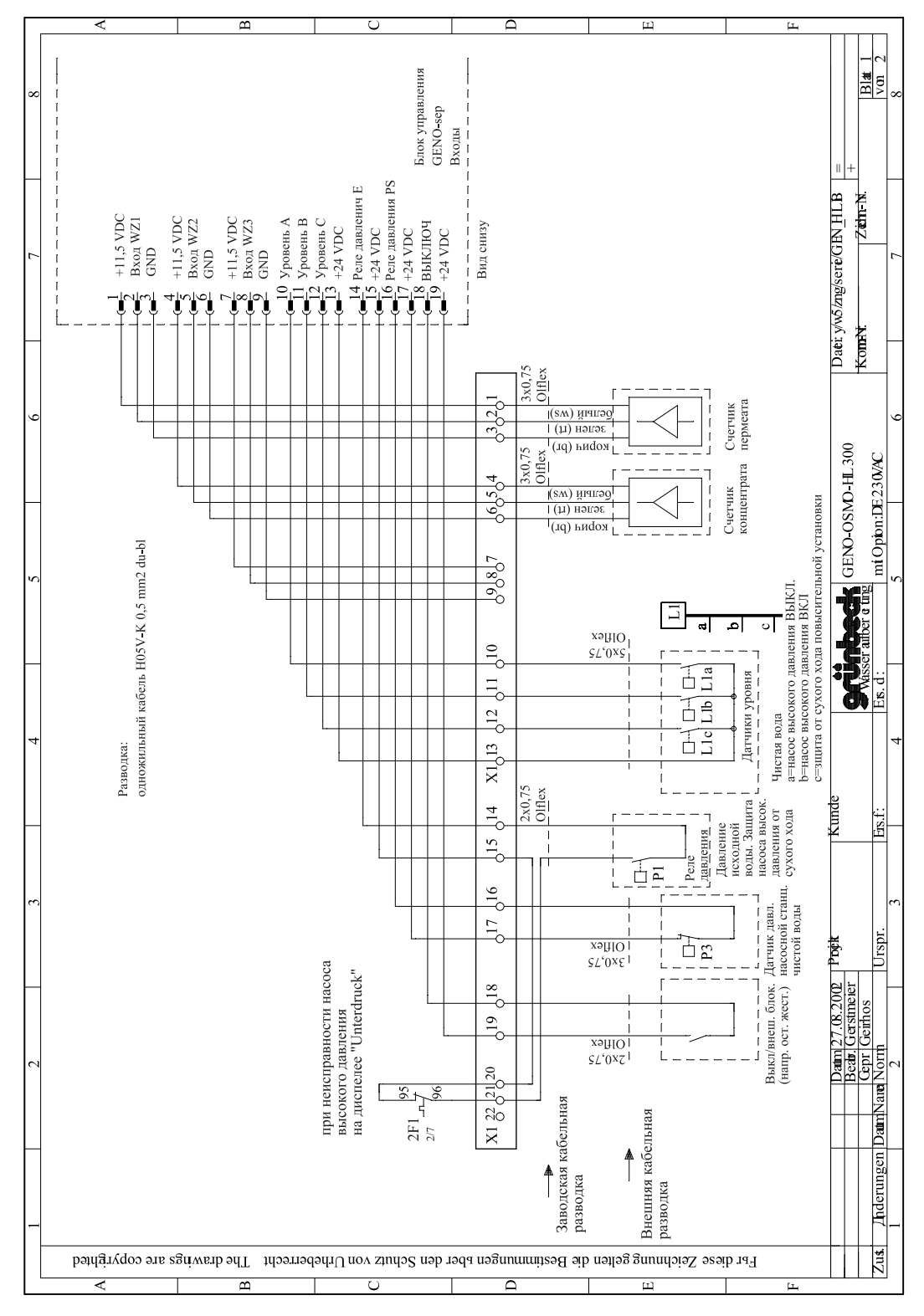

Рис. 3: Электрическая схема сепаратора ионов GENO®-OSMO-HL страница 1

Bestell-Nr. 024 701 947 Erstellt: KONS-pha-rg G:\BA-750974-F\_RU

**Управление** Устройство управления

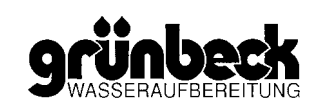

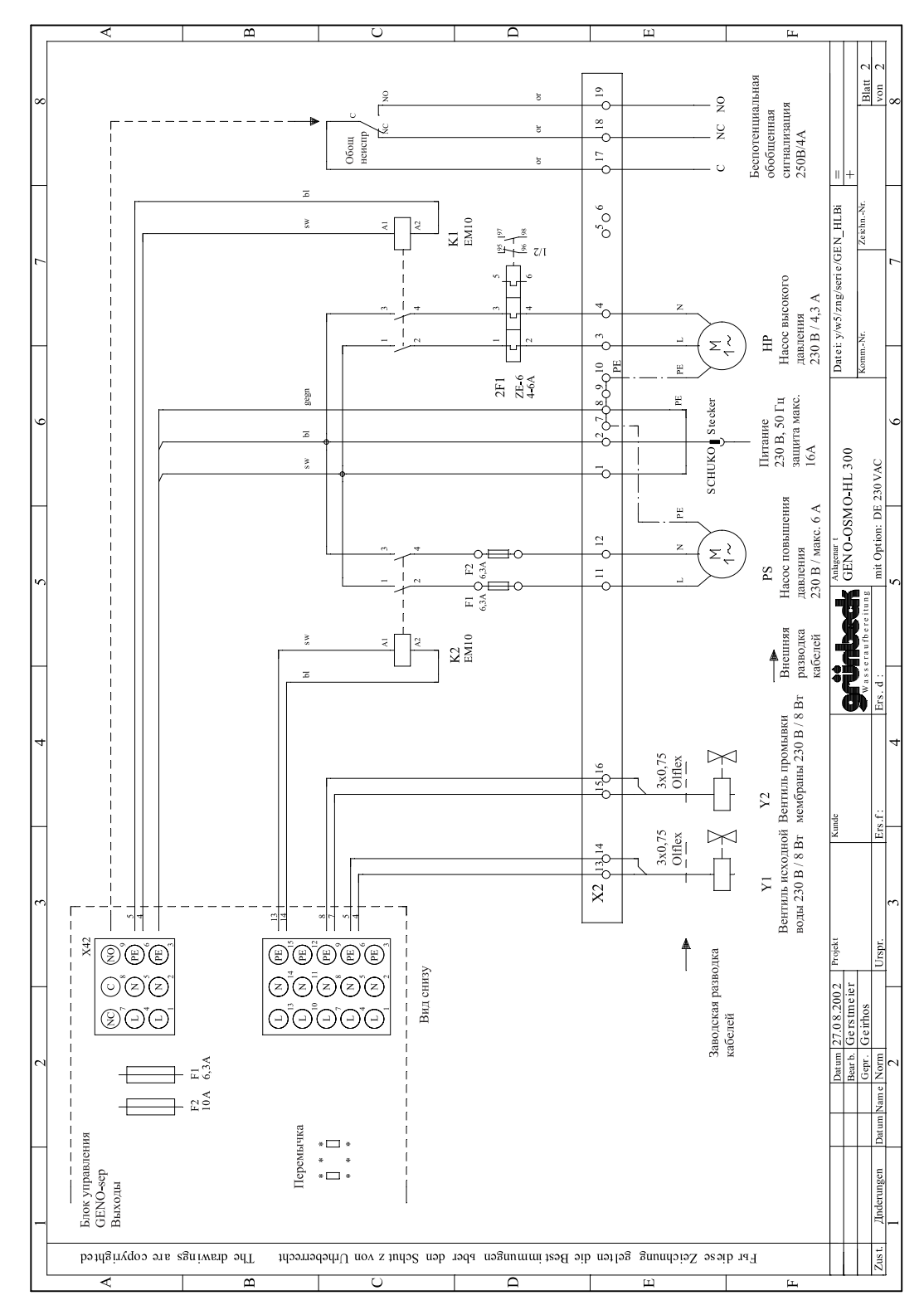

Рис. 3 : Электрическая схема сепаратора ионов GENO®-OSMO-HL страница 2